# CloudCenterへのUCSDクラウドの追加

## 内容

| <u>概要</u>   |                |
|-------------|----------------|
| <u>前提条件</u> |                |
| <u>要件</u>   |                |
| <u>使用する</u> | <u>コンポーネント</u> |
| <u>制限</u>   |                |
| <u>設定</u>   |                |
| <u>関連情報</u> |                |

### 概要

このドキュメントでは、UCS Director(UCSD)をクラウドとして既存のCloudCenterインスタンス に追加するために必要な手順について説明します。

## 前提条件

#### 要件

次の項目に関する知識があることが推奨されます。

- Cisco CloudCenter
- UCS Director

**注**:このドキュメントでは、UCSDがすでに完全に設定されており、CloudCenterを管理す るCisco CallManager(CCM)も設定済みであることを前提としています。

#### 使用するコンポーネント

このドキュメントの情報は、CloudCenter v4.8.1に基づくものです。

このドキュメントの情報は、特定のラボ環境にあるデバイスに基づいて作成されました。このド キュメントで使用するすべてのデバイスは、初期(デフォルト)設定の状態から起動しています 。対象のネットワークが実稼働中である場合には、どのようなコマンドについても、その潜在的 な影響について確実に理解しておく必要があります。

#### 制限

- この統合ではアプライアンスを使用できません。これらのコンポーネントを手動でインスト ールすることをお勧めします。ただし、UCSDと互換性のあるVMwareアプライアンスを変更 する方法については、次の手順を参照してください。 コンポーネントを手動でインストール する方法については、Cisco TACにお問い合わせください。
- UCSDはCCOまたはAMQPのHAをサポートしていません
- 1つのCloudCenterシステムは1つのUCSDにのみ接続でき、1つのUCSDは1つの

## 設定

ステップ1:UCSD環境にAMQPおよびCCO VMwareアプライアンスを導入します。これらのアプ ライアンスは、<u>https://software.cisco.comか</u>ら、Cisco TACに問い合わせることで入手できます。

ステップ2:2つのアプライアンスに固定IPアドレスを設定します。

ステップ3:AMQPへのセキュアシェル(SSH)。

1. RUN /usr/local/osmosix/bin/gua\_config\_wizard.sh

2. CCM IPアドレスまたはDNS名を入力します。

3. CCO IPアドレスまたはDNS名を入力します。

ステップ4:Cisco Connection Online(CCO)にSSHで接続します。

- 1. RUN /usr/local/cliqr/bin/cco\_config\_wizard.sh
- 2. AMQP IPアドレスまたはDNS名を入力します。

3. グアコールのIPアドレスまたはDNS名(AMQPと同じ)を入力します。

4. /usr/local/smoussix/etc/cloudと/usr/local/osmosix/etc/profile.propertiesを編集し、VMwareを 両方のファイルのCiscoUCSDに置き換えます。

5. init 6を実行**し、CCOを**リブートします。 ステップ5:CCMにSSH接続します。

1. tomcatを停止するには、 /etc/init.d/tomcat stop

2. データベースにログインするには、**psql -d cliqrdb -U cliqrを実行**し、Cisco TACにパスワー ドを問い合わせてください。

3. データベースを更新するには、 update IMAGES set private\_img=TRUE where name='Callout Workflow';

4. tomcatを起動するには、/etc/init.d/tomcat startを実行します ステップ6:ブラウザを使用してCCMにログインします。

1. [Admin] > [Clouds]に移動します >クラウドの追加

2. 図に示すように、[Cisco UCSD]を選択して名前を付けます。

| loud Name*            |                             |                 |            |
|-----------------------|-----------------------------|-----------------|------------|
|                       |                             |                 |            |
| Description           |                             |                 |            |
| Optional Description  |                             |                 |            |
|                       |                             |                 |            |
| Select Cloud Family * |                             |                 |            |
|                       |                             |                 | ahaha      |
| C-C Alibaba Cloud     | webservices"                | Microsoft Azure | CISCO.     |
|                       |                             | AzureRM         | Cisco UCSD |
| dimension             |                             |                 | BM Bluemix |
| data 📥                | Google Coud Platform        | openstack.      |            |
| æ                     | <b>vm</b> ware <sup>,</sup> |                 | Windows    |
| •••                   | ••••••                      | Microsoft Azure | Azure Pack |
| VMware Private Cloud  | vCloud Director             | Windows Azure   |            |

- 3. [Add Cloud Account]を選択し、アカ**ウント**に名前を付け、ワークフローが格納されている UCSDアドレス、UCSD Admin API Key、およびUCSDフォルダ名を入力します。
- 4. [リージョンの追加]を選択し、リージョンのリージョン名と表示名を指定します。
- 5. [リージョ**ンの設定]**で[オーケストレータの設**定]を選択**し、Orchestrator IPまたはDNSと Guacamole IPまたはDNS(AMQPと同じ)を指定します。 [インスタン**スタイプの追**加]を選 択し、フィールドに入力します。これはダミーインスタンスで、何を入力しても構いません 。

## Add Instance Type

| CiscoUCSD               |     | Å |
|-------------------------|-----|---|
| Price *                 |     |   |
| \$ 0 /hr                |     |   |
| Cloud Instance Type ID  | *   |   |
| CiscuUCSD               |     |   |
| CPUs *                  |     |   |
| 1 CF                    | PUs |   |
| Architecture            |     |   |
| Both                    | *   |   |
| RAM *                   |     |   |
| 1024 M                  | в   |   |
| NICs*                   |     |   |
| 1                       |     |   |
| Instance Type Storage * |     |   |
| 10                      | GB  |   |
|                         |     |   |

6. [Callout Workflow]イメー**ジ**の横の[Add Mapping]**を選択**し、ダミーのクラウドイメージIDを 指定します。また、前の手順で設定したダミーインスタンスタイプに対してマッピングが有 効であることを確認します。

| Image Name                                                                                                    |                                                                                                    |  |
|----------------------------------------------------------------------------------------------------|----------------------------------------------------------------------------------------------------|--|
| Callout Workflow                                                                                                    |                                                                                                    |  |
| Cloud                                                                                                    |                                                                                                    |  |
| f-VMWare                                                                                                    |                                                                                                    |  |
| Cloud Image ID *                                                                                                    |                                                                                                    |  |
| CiscoUCSD                                                                                                    |                                                                                                    |  |
| Every cloud stores this inform<br>Grant And Revoke Imag<br>Grant Image permission during                                                                          | ion in different places. Please login to your cloud provider to find your Image ID.<br>• Permission<br>instance launch and revoke post launch                    |  |
| Every cloud stores this inform<br>Grant And Revoke Imag<br>Grant Image permission during<br>Advanced Instance Typ                                                 | ion in different places. Please login to your cloud provider to find your Image ID.<br>Permission<br>Instance launch and revoke post launch<br>e Configuration   |  |
| Every cloud stores this inform<br>Grant And Revoke Imag<br>Grant Image permission during<br>Advanced Instance Typ<br>Enable All                                   | ion in different places. Please login to your cloud provider to find your Image ID.<br>Permission<br>instance launch and revoke post launch<br>e Configuration   |  |
| Every cloud stores this inform<br>Grant And Revoke Imag<br>Grant Image permission during<br>Advanced Instance Typ<br>Enable All<br>CiscoUCSD                      | Son in different places. Please login to your cloud provider to find your Image ID. Permission Instance launch and revoke post launch e Configuration \$ 0.00    |  |
| Every cloud stores this inform<br>Grant And Revoke Imag<br>Grant Image permission during<br>Advanced Instance Typ<br>Enable All<br>CiscoUCSD<br>Image ID Override | Son in different places. Please login to your cloud provider to find your Image ID.  Permission Instance launch and revoke post launch  e Configuration  \$ 0.00 |  |

#### 7. 導入環境へのUCSDクラウドの追加

これで、CloudCenterからの設定は完了です。ただし、CloudCenterはUCSDに依存して特定の手順を通知しますが、デフォルトではUCSDは通知しません。次の手順は、UCSDインターフェイスで実行します。

ステップ1:JSON\_OUTPUT Labelとgen\_text\_inputのタイプを持つユーザー出力を追加する

| Edit Workflow           |                       |                    |           |                |  |  |  |
|-------------------------|-----------------------|--------------------|-----------|----------------|--|--|--|
| 🖌 Edit Workflow Details | Workflow User Outputs |                    |           |                |  |  |  |
| 🖌 Edit User Inputs      |                       |                    |           |                |  |  |  |
| Edit User Outputs       |                       |                    | 50        | -              |  |  |  |
|                         | Output Label          | Output Description | Mandatory | Туре           |  |  |  |
|                         | JSON_OUTPUT           |                    | Yes       | gen_text_input |  |  |  |
|                         |                       |                    |           |                |  |  |  |
|                         |                       |                    |           |                |  |  |  |
|                         |                       |                    |           |                |  |  |  |
|                         |                       |                    |           |                |  |  |  |
|                         |                       |                    |           |                |  |  |  |

ステップ2:このガイドに**添付されているCliqr\_Wait**タスクをインポートします。

ステップ3:CloudCenterが実行する各ワークフローの最後にCliqr\_Waitタスクを追加します。

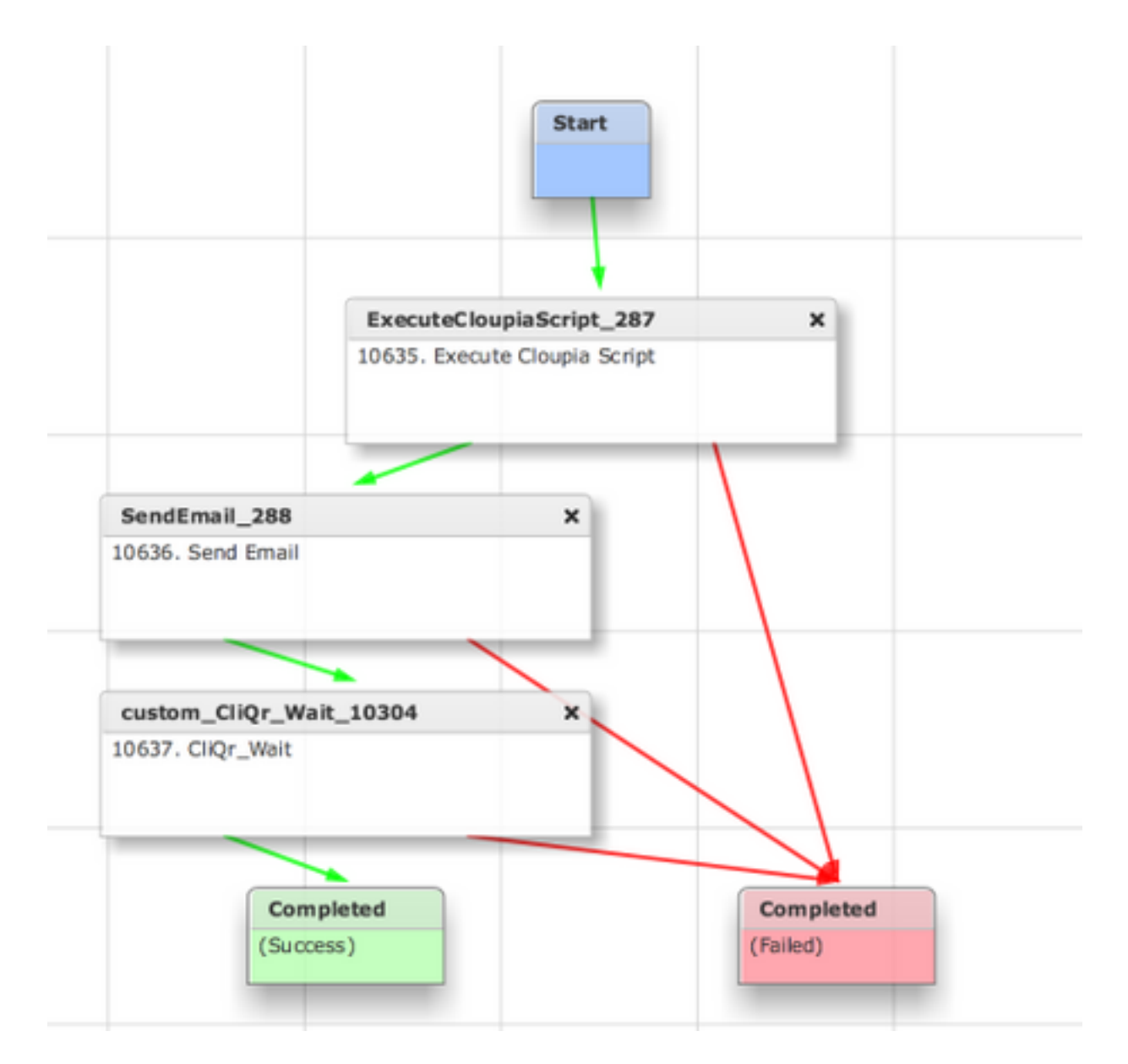

このタスクは、SR IDをCloudCenterにレポートします。これにより、CloudCenterはワークフローが正常に実行されたことを確認し、ワークフローをロールバックするIDを付与できます

ステップ4: RollBackタスクをインポートして、終了ワークフローに追加します。

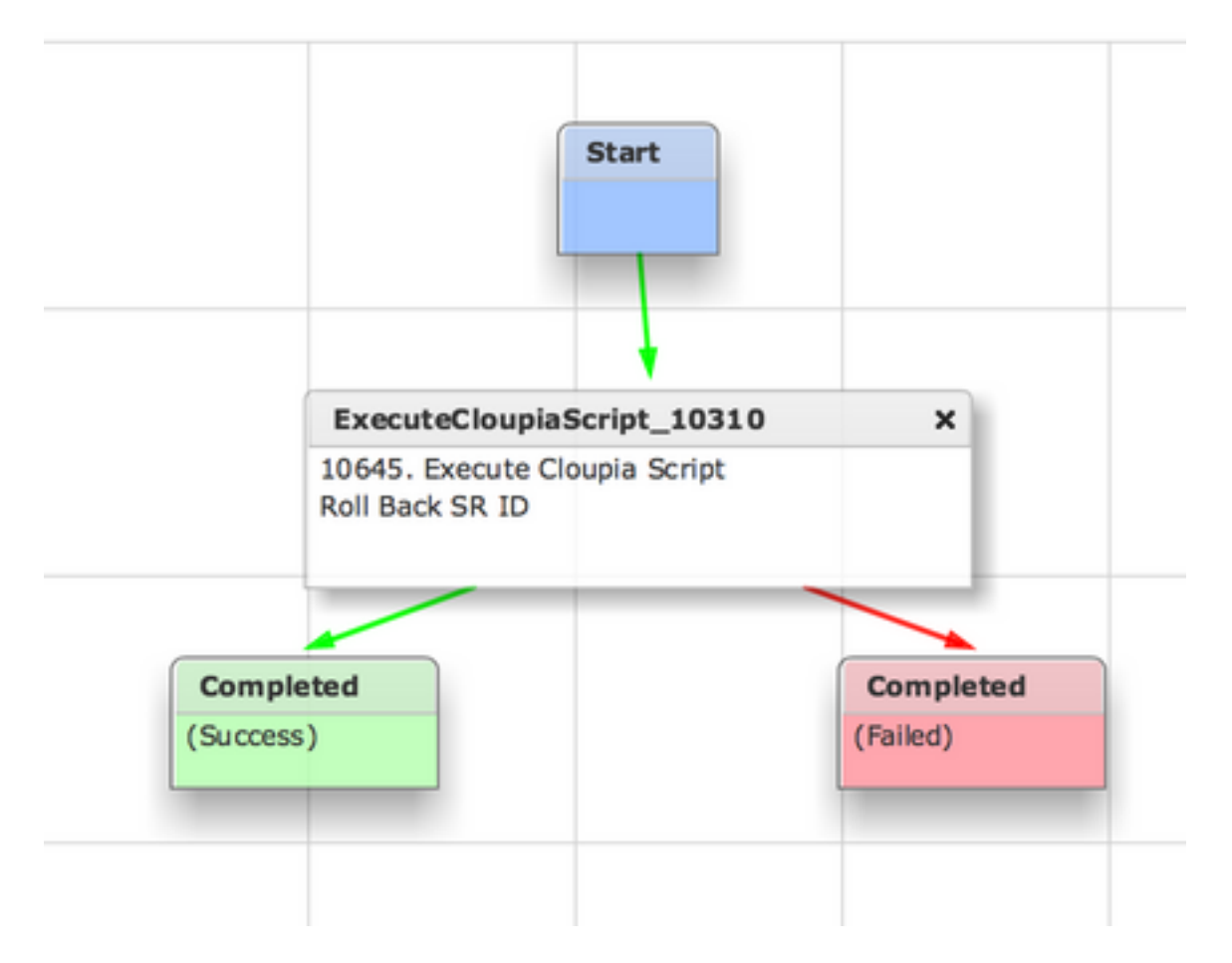

これで、UCSDが完全に設定されます。ワークフローを追加するには、アプリケーションをモデ ル化し、UCSD Workflowサービスを追加します。デフォルトパラメータは、トポロジモデラーの 右側に入力できます。UCSDに必要なすべてのパラメータは、導入時に入力できます

## 関連情報

- https://communities.cisco.com/docs/DOC-67673
- ・ <u>テクニカル サポートとドキュメント Cisco Systems</u>